# PAC-4000

# **Programmable Automation Controller**

# **User Guide**

Version 1.1

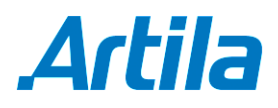

Copyright © Artila Electronics Co., Ltd. All Rights Reserved.

# **Table of Contents**

| 1. | Intro | duction                          | 1 |
|----|-------|----------------------------------|---|
|    | 1.1   | Features                         | 1 |
|    | 1.2   | Packing List                     | 1 |
|    | 1.3   | Optional Accessory               | 1 |
| 2. | Layo  | out                              | 2 |
| 3. | Pin / | Assignment and Definition        | 3 |
|    | 3.1   | Power Input Connector            | 3 |
|    | 3.2   | Reset Button                     | 3 |
|    | 3.3   | Power LED                        | 3 |
|    | 3.4   | Ready LED                        | 3 |
|    | 3.5   | Link / Act LED                   | 3 |
|    | 3.6   | Serial Port LED                  | 3 |
|    | 3.7   | Ethernet Port                    | 3 |
|    | 3.8   | Serial Port                      | 3 |
|    | 3.9   | Serial Console Port              | 4 |
|    | 3.10  | Factory Default Settings         | 5 |
|    | 3.11  | Power on and System Boot up      | 5 |
|    | 3.12  | Inittab and Run Levels           | 5 |
|    | 3.13  | Default Started Service          | 6 |
|    | 3.14  | Network Settings                 | 6 |
|    | 3.15  | Insert Kernel Module             | 6 |
|    | 3.16  | File System                      | 7 |
|    | 3.17  | Devices List                     | 7 |
|    | 3.18  | Utility Software                 | 7 |
|    | 3.19  | Mounting External Storage Memory | 8 |
|    | 3.20  | Welcome Message                  | 9 |
|    | 3.21  | Web Page Directory               | 9 |
|    | 3.22  | Adjust the System Time           | 9 |

|    | 3.23   | SSH Console                            | . 9 |
|----|--------|----------------------------------------|-----|
|    | 3.24   | Putty Console Software                 | . 9 |
|    | 3.25   | ipkg Package Software Management       | 10  |
|    | 3.26   | Install GNU Toolchain                  | 10  |
|    | 3.27   | Getting Started with the Hello Program | 11  |
|    | 3.28   | Auto Start Program on Boot             | 11  |
| 4. | Artila | a Utility Software                     | 12  |
|    | 4.1    | update                                 | 12  |
|    | 4.2    | setuart                                | 12  |
|    | 4.3    | setconsole                             | 12  |
|    | 4.4    | version                                | 13  |
|    | 4.5    | gpioctl                                | 13  |
| 5. | Load   | ler Menu                               | 14  |
| 6. | Freq   | uently Asked Question                  | 15  |
|    | 6.1    | Forgot Password                        | 15  |
|    | 6.2    | Forgot the IP Address                  | 15  |
|    | 6.3    | System Fail to Boot                    | 15  |
| 7. | Syste  | em Recovery                            | 16  |
|    | 7.1    | Update Image                           | 16  |
|    | 7.2    | Make Filesystem                        | 16  |
|    | 7.3    | Recovery Env                           | 16  |
|    | 7.4    | Show Info                              | 16  |
|    | 7.5    | Reboot                                 | 16  |
|    | 7.6    | Update Image Starts                    | 17  |
|    | 7.7    | Update Image Completes                 | 17  |
|    | 7.8    | Make Files System Starts               | 17  |
| 8. | Арре   | endix                                  | 18  |
|    | 8.1    | Utility Collection                     | 18  |
|    | 8.2    | ipkg Software Package Management       | 18  |

# 1. Introduction

PAC-4000 is an ARM9-based Linux ready industrial controller.

#### 1.1 Features

- ARM926EJ-S ARM Thumb Processor 400MHz w/MMU
- 32-KByte Data Cache and 32-KByte Instruction Cache
- 64MB SDRAM, 256MB NAND Flash on board
- Two 10/100Mbps Ethernet
- Two USB 2.0 full speed (12 Mbps) Host Ports, one USB device port
- Multimedia Card Interface for microSD memory card
- Four serial ports: RS-232 x 2 and RS-232 x 2 or Isolated RS-485 x 2
- 9 to 40VDC power input
- Pre-installed Standard Linux 2.6 OS
- GNU toolchain available on Artila FTP
- DIN RAIL mounting

#### 1.2 Packing List

- PAC-4000 Programmable Automation Controller
- DIN Rail bracket

#### 1.3 Optional Accessory

- CB-RJ45F9-150 (91-R45F9-150): Serial Cable (RJ45 to DB9 Female, 150cm)
- CB-PHDF9-050 (91-PHDF9-050): Console Cable (Wafer Box to DB9 Female, 50cm)
- PWR-12V-1A (31-62100-000): 110~240VAC to 12VDC 1A Power Adaptor

# 2. Layout

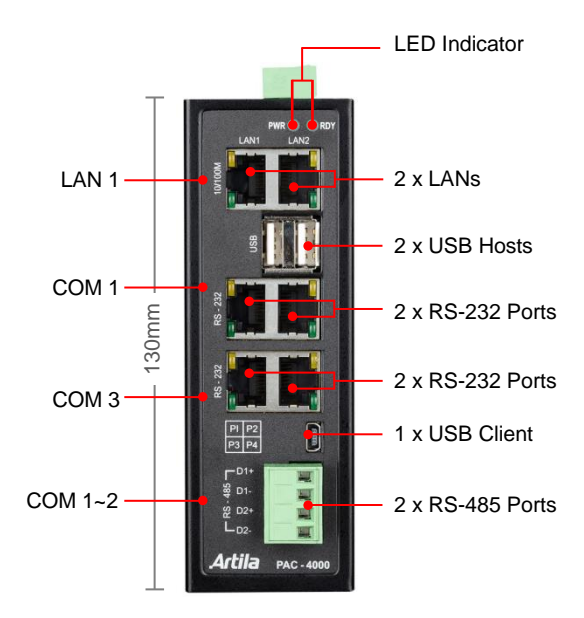

#### Top of PAC-4000

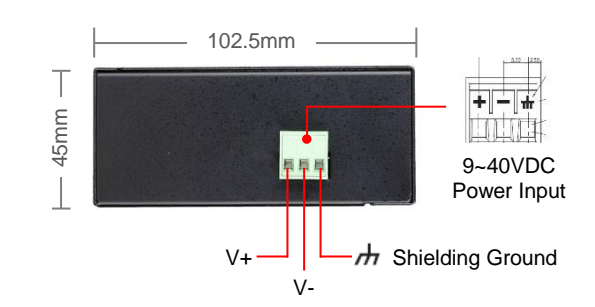

#### Bottom of PAC-4000

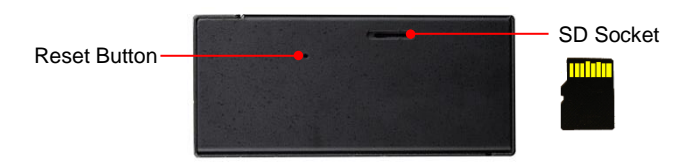

Back of PAC-4000

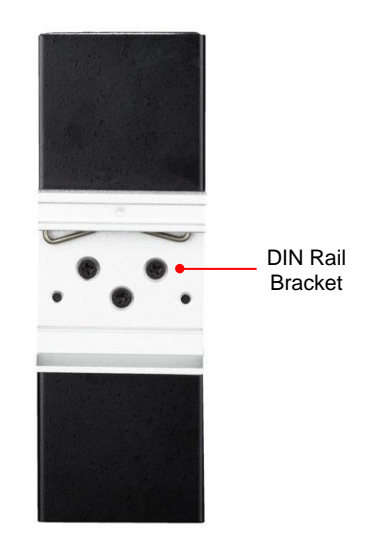

# 3. Pin Assignment and Definition

#### 3.1 Power Input Connector

PAC-4000 uses +9VDC to 40VDC power and input from three ports plug-in screw terminal connector. Auto-polarity and surge protection are included in power input circuitry of PAC-4000 to provide power protection. Shielding ground provides better EMI protection. Please wire the shielding ground to an appropriate grounded metal surface.

#### 3.2 Reset Button

Press the "Reset" button to activate the hardware reset. You should only use this function if the software reboot does not function properly.

#### 3.3 Power LED

The Power LED will show solid green if power is properly applied.

#### 3.4 Ready LED

The Ready LED will show solid green if PAC-4000 complete system boot up. If Ready LED is off during system boot up, please check if power input is correct. Turn off the power and restart PAC-4000 again. If Ready LED is still off, please contact the manufacture for technical support.

#### 3.5 Link / Act LED

When Ethernet port are connected to the network, Link LED will show solid green. If there is traffic is the Ethernet line, the yellow Act LED will flash.

#### 3.6 Serial Port LED

When RXD line is high then Yellow light is ON and when TXD line is high, Green light is ON.

#### 3.7 Ethernet Port

| Pin | Signal |
|-----|--------|
| 1   | ETx+   |
| 2   | ETx-   |
| 3   | ERx+   |
| 6   | ERx-   |

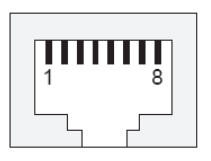

#### 3.8 Serial Port

- Port 1~2: Software selectable RS-232 or isolated RS-485. If RS-485 is chosen, please use terminal block connector for RS-485.
- Port 3~4: RS-232 port with hardware flow control.

#### Note

Only Port 2 support RS-232 full modem control DSR, DCD and DTR.

| Pin | RS-232 |
|-----|--------|
| 1   | DSR    |
| 2   | RTS    |
| 3   | GND    |
| 4   | TXD    |
| 5   | RXD    |
| 6   | DCD    |
| 7   | CTS    |
| 8   | DTR    |

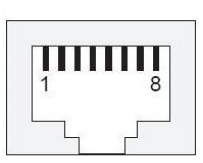

#### 3.9 Serial Console Port

Serial console port is located inside the box at JP4 of M-502. You need a special console cable (91-PHDF9-050) to access it.

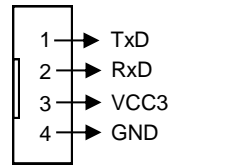

TxD: RS-232 transmit RxD: RS-232 receive VCC3: 3.3 VCC Output GND: Signal ground

Use any terminal software such as hyper terminal and configure the setting as follow:

Baud rate: 115200 Data bits: 8 Parity: N Stop bit: 1 Terminal type: VT100

#### Jor Note

We provide a utility software, **setconsole** to redirect the console port to any one of the serial port. Therefore user do not need to open the case to access the physical console port. Please refer to **setconsole** command in the Artila utility section.

| Finished to configure packages.<br>INIT: Entering runlevel: 5    |
|------------------------------------------------------------------|
| Starting system message bus: dbus.<br>Starting ssh server: done. |
| Starting amgrd: done<br>Starting syslogd/klogd: done             |
| Starting Telnet Server: done                                     |
| Starting Lighttpd Web Server: lighttpd.                          |
|                                                                  |
| PHC-4000 login: guest<br>Password:                               |
|                                                                  |
|                                                                  |
| http://www.artila.com                                            |
|                                                                  |
| guest@PAC-4000:~\$                                               |

#### 3.10 Factory Default Settings

LAN 1 IP Address: 192.168.2.127 LAN 2 IP Address: 192.168.3.127 Login: root or guest (telnet guest only) Password: root or guest (telnet guest only) Serial Console Port: Baud rate: 115200 Data format: 8 Bits, No Parity, 1 Stop bit (N,8,1) Flow Control: None Terminal type: VT100

#### 3.11 Power on and System Boot up

Once PAC-4000 is correctly power on, it will start boot Linux kernel and mount file system. You can use Ethernet and telnet and login PAC-4000. Once kernel loaded, it will find */sbin/init* and execute it. The initialization configuration is at */etc/inittab*. Once boot up, you can use telnet to login PAC-4000.

| ex Telnet 192.168.2.127             | - 🗆 🗙  |
|-------------------------------------|--------|
| Matrix504 login: guest<br>Password: |        |
|                                     |        |
| http://www.aritla.com               |        |
|                                     | •<br>• |

#### 3.12 Inittab and Run Levels

Inittab contains information of system initialization. The system initialization script /*etc/rcS.d* runs first then the run level 5 /*etc/rc5.d*. PAC-4000 uses run level for system setup and the default run level is number 5. Please refer to introduction to linux (http://tille.garrels.be/training/tldp/) for information about run level. Following is the run levels setting:

Run level 0: halt Run level 1 is single user (login and service are disabled) Run level 2~5 are multiple users Run level 6 is reboot

Please refer to loader menu section for selection of run level.

#### 3.13 Default Started Service

- 1. amgrd (Artila broadcast search daemon)
- 2. ssh (secured shell) with sftp
- 3. syslog/klogd (system and kernel log)
- 4. telnet server (disable root with /etc/securetty)
- 5. ftp server (vsftp)
- 6. web server (apache2)
- 7. Ready LED (debug LED for internal use)

#### 3.14 Network Settings

| Telnet 192.168.2.127                                          | - 🗆 : |
|---------------------------------------------------------------|-------|
| oot@Matrix504:~# cat /etc/network/interfaces                  |       |
| auto lo                                                       |       |
| iface lo inet loopback                                        |       |
| auto ethØ                                                     |       |
| Example of static                                             |       |
| iface eth0 inet static                                        |       |
| address 192.168.2.127                                         |       |
| netmask 255.255.255.0                                         |       |
| network 192.168.2.0                                           |       |
| gateway 192.168.2.1                                           |       |
| Example of dhcp                                               |       |
| iface eth0 inet dhcp                                          |       |
| Wireless interfaces                                           |       |
| Example of an unencrypted (no WEP or WPA) wireless connection |       |
| that connects to any available access point:                  |       |
| auto wlan0                                                    |       |
| iface wlanØ inet dhcp                                         |       |
| wireless_mode managed                                         |       |
| wireless_essid any                                            |       |
| wireless_key any                                              |       |
| ooteMatrix504:~#                                              |       |
|                                                               | •     |

#### 3.15 Insert Kernel Module

To insert kernel module while system boot up, please use *vi* to edit */etc/modules* to add module to load e.g.

#### rt73usb

To load the USB WLAN adaptor.

| E Telnet 192.168.2.127                                                                                                    | - 🗆 ×                                                  |
|----------------------------------------------------------------------------------------------------|--------------------------------------------------------|
| root@Matrix504:~# cat /etc/modules<br>### This file is automatically generated by update<br>#<br># Please do not edit this file directly. If you wa<br># anything please take a look at the files in /etc<br># the manpage for update-modules.<br># | -modules"<br>nt to change or add<br>∕modutils and read |
| rt73us)<br>root@Matrix504:~#                                                                                                    | <b>▼</b>                                               |

Use *vi* editing tool to edit the */etc/network/interfaces* for network setting. The default setting is static IP 192.168.2.127. PAC-4000 also supports Wireless LAN. Use

#### wireless\_essid XXX

#### wireless\_key YYY

To add SSID and WEP key if necessary. XXX is SSID and YYY is WEP Key.

PAC-4000 supports USB WLAN adaptor (Ralink RT2571). You can enable the driver module (rt73usb) by adding *rt73usb* in

/etc/modules

#### 3.16 File System

| CN Te                                                                                                    | lnet 192.1 | 58.2.127 |         |       | - 🗆 🗙    |
|----------------------------------------------------------------------------------------------------|------------|----------|---------|-------|----------|
| roote                                                                                                    | Matrix5    | 04:/# 1  | s       |       | <b>^</b> |
| bin                                                                                                    |            |          |         |       |          |
| dev                                                                                                    |            |          |         | tmp   |          |
| root@                                                                                                    | Matrix5    | Ø4:∕# c  | d home  |       |          |
| root@                                                                                                    | Matrix5    | 04:/hom  | e# ls   |       |          |
| guest                                                                                                    |            |          |         |       |          |
| root@                                                                                                    | Matrix5    | 04:/hom  | e# cd / | media |          |
| roote                                                                                                    | Matrix5    | 04:∕med  | ia# ls  |       |          |
| disk                                                                                                    |            |          |         |       |          |
| roote                                                                                                    | Matrix5    | 04:/med  | ia#     |       |          |
| cx Tehet 192.168.2.127       _          root@Matrix504:/# 1s       _          bin etc lib proc sys usr       _          dev home media sbin tmp var       _          root@Matrix504:/# cd home       _          root@Matrix504:/home# 1s       _          guest root       _          root@Matrix504:/home# cd /media       _          root@Matrix504:/home# cd /media       _          root@Matrix504:/media# 1s       _          disk mmc sda1 sdb1       _          root@Matrix504:/media#       _ |            |          |         |       |          |
| Cx     Telnet 192.168.2.127     _      _      ×       root@Matrix504:/# 1s     _      _      _      _        bin     etc     lib     proc     sys     usr       dev     home     media     sbin     tmp     var       root@Matrix504:/t     cd     home     root@Matrix504:/hone#     ls       guest     root     root@Matrix504:/hone#     cd /media       root@Matrix504:/media#     ls     disk     mc       root@Matrix504:/media#     ls     disk     root@Matrix504:/media#                     |            |          |         |       |          |

The 256MB NAND Flash memory of PAC-4000 contains Boot loader (uBoot), Linux Kernel, Root File System and user disk (\home). The file system and disk space are shown as follow.

| <b>CN</b> Telnet 192.168.2.127 |                 |         |             |      | - 🗆           | ×   |
|--------------------------------|-----------------|---------|-------------|------|---------------|-----|
| root@Matrix504:/me             | dia# mount      |         |             |      |               | -   |
| rootfs on ∕ type r             | ootfs (rw)      |         |             |      |               |     |
| ubi0:rootfs on / t             | ype ubifs (rw)  |         |             |      |               |     |
| proc on /proc type             | proc (rw)       |         |             |      |               |     |
| sysfs on /sys type             | sysfs (rw)      |         |             |      |               |     |
| ramfs on /dev type             | ramfs (rw)      |         |             |      |               |     |
| devpts on /dev/pts             | type deupts (ru | ,gid=5  | , mode=620> |      |               |     |
| usbfs on /proc/bus             | /usb type usbfs | (rw)    |             |      |               |     |
| tmpfs on /var/vola             | tile type tmpfs | (rw,sia | ze=6144k)   |      |               |     |
| root@Matrix504:/me             | dia# df         |         |             |      |               |     |
| Filesystem                     | 1K-blocks       | Used    | Available   | Use% | Mounted on    |     |
| ubi0:rootfs                    | 114716          | 8256    | 106460      | 7%   |               |     |
| tmpfs                          | 6144            | 56      | 6088        | 1%   | /var/volatile |     |
| root@Matrix504:/me             | dia#            |         |             |      |               |     |
|                                |                 |         |             |      |               | -   |
| •                              |                 |         |             |      | •             | 11. |

#### 3.17 Devices List

The supported devices are shown at /dev directory. Following list are most popular ones:

- 1. ttyS0: serial console port
- 2. ttyS1 to ttyS4: serial port 1 to port 4
- 3. sda to sdb: USB flash disk
- 4. ttyUSB0 to ttyUSB1: USB RS-232 adaptor (fdti\_sio.ko)
- 5. rtc: Real Time Clock
- 6. gpio: General Purpose digital I/O
- 7. ttyACM0 and ttyACM1: USB Modem (CDC compliant)
- 8. mmc: SD driver

#### 3.18 Utility Software

PAC-4000 includes busybox utility collection and Artila utility software and there are placed at:

/sbin

/bin /usr/bin /use/sbin

Please refer to Appendix for the utility collection list.

| <b>Telnet 192.168.2</b> . | 127            |                  | - 🗆 🕯             |
|---------------------------|----------------|------------------|-------------------|
| root@Matrix504:/          | ′sbin# ls      |                  | -                 |
| arp                       | init           | lsusb            | setconsole        |
| depmod                    | init.sysvinit  | makedevs         | shutdown          |
| depmod.26                 | insmod         | mkdosfs          | shutdown.sysvinit |
| fdisk                     | iwconfig       | mkfs.mini×       | start-stop-daemon |
| fsck                      | iwgetid        | mkfs.vfat        | sulogin           |
| fsck.minix                | iwlist         | mkswap           | swapoff           |
| getty                     | iwpriv         | modprobe         | swapon            |
| halt                      | iwspy          | pivot_root       | switch_root       |
| halt.sysvinit             | killall5       | poweroff         | sysctl            |
| hotplug                   | klogd          | reboot           | sysctl.procps     |
| hwclock                   | ldconfig       | reboot.sysvinit  | s ys logd         |
| ifconfig                  | logread        | rmmod            | telinit           |
| ifdown                    | losetup        | route            | udhcpc            |
| ifup                      | lsmod          | runlevel         |                   |
| root@Matrix504:/          | ′sbin# cd ∕bin |                  |                   |
| root@Matrix504:/          | bin# ls        |                  |                   |
| addgroup                  | dmesg          | mktemp           | sh                |
| adduser                   | echo           | more             | sleep             |
| bash                      | egrep          | mount            | stty              |
| bashbug                   | false          | mount.util-linux | su                |
| busybox                   | fgrep          | mountpoint       | sync              |
| cat                       | grep           | mγ               | tar               |
| chattr                    | gunzip         | netstat          | touch             |
| chgrp                     | gzip           | pidof            | true              |
| chmod                     | hostname       | pidof.sysvinit   | umount            |
| chown                     | ip             | ping             | umount.util-linux |
| сp                        | kill           | ps               | uname             |
| cpio                      | kill.procps    | ps.procps        | usleep            |
| date                      | ln             | pwd              | vi                |
| dd                        | login          | rm               | zcat              |
| delgroup                  | 1s             | rmdir            |                   |
| deluser                   | mkdir          | run-parts        |                   |
| df                        | mknod          | sed              |                   |
| root@Matrix504:/          | /bin#          |                  |                   |
| 4                         |                |                  | •                 |

#### 3.19 Mounting External Storage Memory

To find out the device name of the external memory device which plug into PAC-4000, you can use the command:

#### dmesg | grep sd

#### dmesg | grep mmc

To find out the device type (sda, sdb or mmc).

And use

#### mount /dev/sda1

#### mount /dev/mmc

to mount the USB disk or SD card and folder is local at

media/sda1 or /mnt/sda1

| <b>EX</b> Telnet 192.168.2.127 |                    |               |                         | -  | . 🗆 | > |
|--------------------------------|--------------------|---------------|-------------------------|----|-----|---|
| root@Matrix504:~# c            | at /etc/fstab      |               |                         |    |     | P |
| # stock fstab - you            | ı probably want to | override this | with a machine specific | on | e   | F |
| rootfs                         |                    | auto          | defaults                | 1  | 1   |   |
| proc                           | /proc              | proc          | defaults                | Ø  | Ø   |   |
| devpts                         | /dev/pts           | devpts        | mode=0620,gid=5         | Ø  | Ø   |   |
| usbfs                          | /proc/bus/usb      | usbfs         | defaults                | Ø  | Ø   |   |
| tmpfs                          | /var/volatile      | tmpfs         | defaults,size=6M        | Ø  | Ø   |   |
| # mount dev                    |                    |               |                         |    |     |   |
| /dev/sda1                      | /media/sda1        | auto          | defaults,sync,noauto    | Ø  | Ø   |   |
| /dev/sda                       | /media/sda1        | auto          | defaults,sync,noauto    | Ø  | Ø   |   |
| /dev/sdb1                      | /media/sdb1        | auto          | defaults,sync,noauto    | Ø  | Ø   |   |
| /dev/sdb                       | /media/sdb1        | auto          | defaults,sync,noauto    | Ø  | Ø   |   |
| root@Matrix504:~#              |                    |               |                         |    |     |   |
|                                |                    |               |                         |    |     |   |
|                                |                    |               |                         |    |     |   |

#### 3.20 Welcome Message

To modify the welcome message, user can use text edit to modify the /etc/motd.

#### 3.21 Web Page Directory

The web pages are placed at */usr/www* and the */etc/lighttpd.conf* contains the lighttpd web server settings. The home page name should be *index.html*.

#### 3.22 Adjust the System Time

To adjust the RTC time, you can follow the command:

date MMDDhhmmYYYY where MM=Month (01~12) DD=Date (01~31) hh=Hour mm=minutes YYYY=Year hwclock –w

To write the date information to RTC.

User can also use NTP client utility on Artila FTP to adjust the RTC time.

ntpclient [time server ip]

#### 3.23 SSH Console

PAC-4000 supports SSH. If you use Linux computer, you can use SSH command to login PAC-4000. The configuration of SSH and key are located at */etc/ssh*.

The key generation program is available at /usr/bin.

| ₿ 192.168.2.127 - PuTTY                          |        |
|--------------------------------------------------|--------|
| login as: root<br>root@192.168.2.127's password: | <      |
|                                                  |        |
| http://www.aritla.com                            |        |
| root@Matrix504:~#                                |        |
| root@Matr1x5U4:~#                                | $\sim$ |

#### 3.24 Putty Console Software

For Windows user, you can download the putty software at

http://www.chiark.greenend.org.uk/~sgtatham/putty/download.html to use SSH to login PAC-4000.

#### 3.25 ipkg Package Software Management

ipkg is a light software package utility. It can be used to install, upgrade and remove the software package for PAC-4000. Currently user can use ipkg to install the software package from Artila FTP. You can find the configuration at *ipkg.conf.* 

When PAC-4000 is connected to network and issue command:

ipkg update
To update the package list and use
 ipkg install
To install software package and
 ipkg remove
To remove software
 ipkg list
To list available software
 ipkg list\_installed
To list software installed

Please refer to Appendix for more about *ipkg.* 

#### 3.26 Install GNU Toolchain

Find a PC with Linux OS installed as followed: Fedore 7, ubuntu 7.04, OpenSUSE 10.2, Mandriva 2008, Debian 5.0, Centos (RedHat) 5 and above.

Login as a root user then copy the arm-linux-4.3.2.tar.gz to root directory of PC. Under root directory, type following command to install the PAC-4000 Toolchain:

#### #tar -xvfj arm-linux-4.3.3.tar.bz2

The toolchain file name are:

arm-linux-gnueabi-gcc arm-linux-gnueabi-g++ arm-linux-gnueabi-strip

Version: gcc 4.3.3, glibc 2.9, binutils 2.18

For Windows user, please download the toolchain from CodeSourcery at http://www.codesourcery.com/sgpp/lite/arm/portal/package4547/public/arm-none-linux-gnueabi/arm-2 009q1-203-arm-none-linux-gnueabi.exe

The toolchain file name are:

arm-none-linux-gnueabi-gcc arm-none-linux-gnueabi-g++ arm-none-linux-gnueabi-strip Version: gcc 4.3.3, glibc 2.8, binutils 2.19

#### 3.27 Getting Started with the Hello Program

There are many example programs on Artila FTP. To compile the sample you can use the Make file and type:

#### make

To compile and link the library. Once done, use ftp command

#### ftp 192.168.2.127

Then login with password. Use bin command to set transfer mode to binary

#### ftp>bin

To transfer the execution file to PAC-4000 user disk (/home/guest) and use

#### chmod +x file.o

To change it to execution mode and

./file.o

to run the program.

#### 3.28 Auto Start Program on Boot

To start a program on boot, you can use /etc/rc.local.

For example to use *vi* to edit *rc.local* 

#### hello &

#### exit 0

Hello will be executed after system boot up. *rc.local* has the similar function as /*etc/rc* in PAC-4000.

# 4. Artila Utility Software

The introduction of Artila utility software as follow:

#### 4.1 update

Update loader, environment file and kernel image. Type *update--help* to find the command usage.

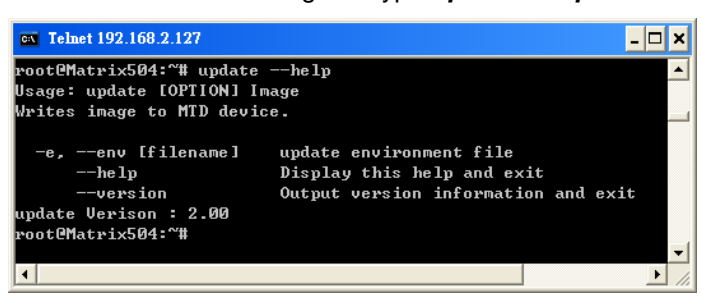

Update can only operate under supervisor mode (password: root). Please use command *su* and login as root.

#### 4.2 setuart

Configure serial port setting. An example show as followed to configure port 1 as RS-485 interface with baud rate 921600.

| <b>Telnet 192.168.2.127</b>                                                                                                    |                                                                                                    | - 🗆 🗙           |
|----------------------------------------------------------------------------------------------------|----------------------------------------------------------------------------------------------------|-----------------|
| Usage: setuart [OPTION]                                                                                                    |                                                                                                    | <b>_</b>        |
| -h,help<br>-v,version<br>-p,port[1,2,]<br>-t,type[232,422,485]<br>-m,mode[0,1]<br>-b,baud[0,,921600]<br>guest@Matrix520 /bin>set | display this help and exit<br>output version information and<br>UART port number<br>UART interface type<br>Dis/Enable 9-bit data mode for<br>Set baudrate, up to 921600bps<br>Lart -p1 -t485 -m0 -b921600 | exit<br>RS485 💻 |
| Port 1 ==> type:485, mode                                                                                                    | e : 0                                                                                                    |                 |
|                                                                                                    |                                                                                                    | <b>-</b>        |

#### 4.3 setconsole

PAC-4000 is designed to use M-502 SoM as its CPU module. The console port is located at JP4 of M-502 module. User can use **setconsole** command to redirect the serial console port to any one of the four serial port of PAC-4000. Therefore user can avoid opening the metal case to access the serial console.

| root@M502:"# setconsole<br>Usage: setconsole [OPTION<br>Switch console. | -help<br>]                                                                                                    |
|-------------------------------------------------------------------------|----------------------------------------------------------------------------------------------------|
| -0,debug<br>-1,tty\$1<br>-2,tty\$2<br>-3,tty\$3<br>-4,tty\$4            | Set console to debug port<br>Set console to ttyS1 port<br>Set console to ttyS2 port<br>Set console to ttyS3 port<br>Set console to ttyS4 port |
| -c,close                                                                | Close console port                                                                                                    |
| -v,version                                                              | Output version information and exit                                                                                                    |
| setconsole Verison : 1.00                                               |                                                                                                    |

#### 4.4 version

Find out the version of OS.

| Telnet 192.168.2.127                                     | - 🗆 X    |
|----------------------------------------------------------|----------|
| Matrix504 login: guest<br>Password:                      | <b>^</b> |
|                                                          |          |
| ,,,,,,,,                                                 |          |
| http://www.aritla.com                                    |          |
| guestCMatrix504:~\$ su                                   |          |
| Password:                                                |          |
| root@Matrix504:~# version                                |          |
| Matrix504 Firmware Verison.(Linux 2.6.29.4)              |          |
| Loader : 2.0.6-64M                                       |          |
| Kernel : build #141 PREEMPT Wed Mar 10 15:44:31 CST      | 2010     |
| Filesystem : build #90 PREEMPT Fri Mar 12 14:24:02 CST 2 | .010     |
| rooteMatrix504:"#                                        |          |
|                                                          |          |
|                                                          |          |

### 4.5 gpioctl

The gpio can be configured by *gpioctl* and the usage is as shown followed.

| 🐼 Telnet 192.168.2.127                                                                                                    | _ <b>_</b> ×                                                                                                    |
|----------------------------------------------------------------------------------------------------|----------------------------------------------------------------------------------------------------|
| root@Matrix504:~# gpioct]<br>Usage: gpioctl [OPTION]                                                                                                    | l −−help                                                                                                    |
| -h,help<br>-v,version<br>-i,io[0,1,2,]<br>-s,state[0,1]<br>-m,mode[0,1]<br>-aall                                                                                                    | display this help and exit<br>output version information and exit<br>GPIO number<br>GPIO state, 1:HIGH, 0:LOW<br>GPIO mode, 1:INPUT, 0:OUTPUT<br>Show all GPIO state and mode |
| root@Matrix504:~# gpioct:<br>GPIO count:5<br>DIP_SW count:0<br>GPIO0 -> State:High, Mode<br>GPIO1 -> State:High, Mode<br>GPIO2 -> State:High, Mode<br>GPIO3 -> State:High, Mode<br>cPIO4 -> State:High, Mode<br>root@Matrix504:~# _ | Lall<br>::Input<br>::Input<br>::Input<br>::Input<br>::Input                                                                                                    |
| •                                                                                                    |                                                                                                    |

### 5. Loader Menu

Loader menu helps user to select the run level of system boot up. User need to use serial console to enter loader menu. Please configure the serial port of terminal as follow:

Baud Rate: 115200 Data bits: 8 Parity: N Stop bit: 1 Flow Control: None Terminal type: VT100

Once power up PAC-4000, please repeatedly keying "@" and you will see the loader menu appear as follow:

Starting M502..... Artila Loader Version 2.0.9 DRAM:64M NAND:128M G: Loader TFTP L: Loader Serial K: Kernel TFTP S: Kernel Serial F: Filesys TFTP T: Filesys Serial E: Env. Upgrade M: Ethernet Setting A: Dataflash Booting U: Runlevel C: Switch Console R: Reset

If you miss the timing, please power on again the PAC-4000 and do it again. Select U will prompt the run level selection message. Run level 0 is halt, run level 1 is single user (disable login and service). Run level 2~5 are multiple users and run level 6 is reboot. To view the run level configuration, please check:

#### /etc/inittab

# 6. Frequently Asked Question

#### 6.1 Forgot Password

If you forgot the password for login, please use serial console and use run level 1 to boot system. Use passwd to change the password setting.

| COM8,115200,None,8,1,ANSI                                                                                                    | _ 🗆 🛛   |
|----------------------------------------------------------------------------------------------------|---------|
| # passwd mike<br>Changing password for mike<br>OTR Enter the new password (minimum of 5, maximum of 8 characters)<br>Please use a combination of upper and lower case letters and n<br>Enter new password:<br>Re-enter new password:<br>Password changed. | umbers. |
| Tate:OPEN CTS DOR RI DCD Ready                                                                                                    | >       |

#### 6.2 Forgot the IP Address

If you forgot the PAC-4000 IP address, you can use the Java Manager available on Artila FTP to search the IP address of PAC-4000.

Or use serial console port to find out the IP address by #ifconfig.

| Search & Configurate | e Utility v | /2.06       |                   |               |               |               |          | ſ          | a" I | 7 [ |
|----------------------|-------------|-------------|-------------------|---------------|---------------|---------------|----------|------------|------|-----|
| Exit Configu         | iration     | Monitor     |                   |               |               |               |          |            |      |     |
| Broadcast Search     | Num         | Device Name | MAC Address       | IP Address    | Netmask       | Gateway       | Password | Model Name |      |     |
| Search by IP         | 1           | Matrix600   | 00:13:48:00:02:48 | 192.168.2.127 | 265.265.255.0 | 192.168.2.254 | None     | MATRIX-500 |      | -   |
|                      | _           |             |                   |               |               |               |          |            |      |     |
|                      |             |             |                   |               |               |               |          |            | -    |     |
|                      |             |             |                   |               |               |               |          |            | -    |     |
|                      |             |             |                   |               |               |               |          |            | -    |     |
|                      |             |             |                   |               |               |               |          |            | -    |     |
|                      |             |             |                   |               |               |               |          |            | -    |     |
|                      |             |             |                   |               |               |               |          |            | -    |     |
|                      |             |             |                   |               |               |               |          |            | -    |     |
|                      |             |             |                   |               |               |               |          |            | -    |     |
|                      |             |             |                   |               |               |               |          |            | -    |     |
|                      |             |             |                   |               |               |               |          |            | +    |     |
|                      |             |             |                   |               |               |               |          |            | -    |     |
| ·                    |             |             |                   |               |               |               |          |            | -    | 11  |

#### 6.3 System Fail to Boot

If you mess up the root file system and make the system fail to boot, PAC-4000 will automatically switch to boot from DataFlash file system and a console menu will show up at console port to help user perform system recovery. *System Recovery Section* will tell you how to recover the system.

# 7. System Recovery

If NAND Flash file system does fail, DataFlash file system will automatically boot up and a Console Menu at console port will appear as follow:

| Putty                                                         | _ 🗆 🗙                    |
|---------------------------------------------------------------|--------------------------|
|                                                               |                          |
| MENU                                                          |                          |
| Update Image<br>Make Filesystem<br>Recovery Env               |                          |
| Show Info<br>Reboot                                           |                          |
|                                                               |                          |
|                                                               |                          |
|                                                               |                          |
|                                                               |                          |
| Use arrow keys to go up and down, Press<br>type 'R' to Reboot | enter to select a choice |

#### 7.1 Update Image

This option can recover the loader, kernel and file system by using an USB disk. The USB disk contains the images files with the path as follow:

Loader: *pac4000/pac4000.alf* Kernel: *pac4000/pac4000K* File system: *pac4000/pac4000R* 

The files are available on Artila FTP. Please prepare an USB disk and copy the image files to it before choosing this option.

#### 7.2 Make Filesystem

This option is used to create customized file system. Before using this function, you need to copy the folder of *mkimage504* on Artila FTP to an USB disk. This function will create a new file system image for users and they can use it to duplicate the customized file system to other PAC-4000.

#### 7.3 Recovery Env.

The option will recover the environment files as default setting. Use this function only when the NAND file system crash.

#### 7.4 Show Info

Show the version information of PAC-4000.

#### 7.5 Reboot

Reboot the NAND flash file system.

#### 7.6 Update Image Starts

| B COM1 - PUTTY                                     | _ 🗆 🗙          |
|----------------------------------------------------|----------------|
|                                                    |                |
| Loader PATH : matrix504/matrix504.alf              |                |
| [OK]<br>Kernel PATH : matrix504/MATRIX504K         |                |
| [OK]                                               |                |
| [OK]                                               |                |
| Update                                             |                |
| Refresh<br>Return                                  |                |
| -                                                  |                |
|                                                    |                |
|                                                    |                |
|                                                    |                |
|                                                    |                |
|                                                    |                |
| Use arrow keys to go up and down, Press enter to s | elect a choice |
| type .k. to Reboot                                 | ¥              |

#### 7.7 Update Image Completes

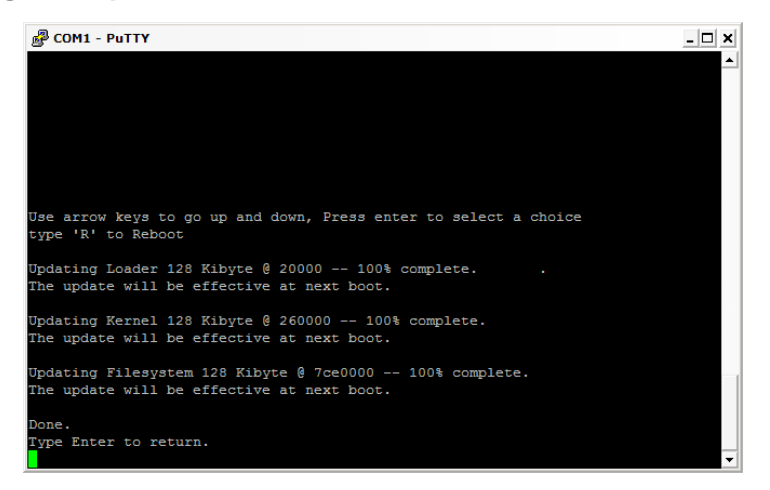

#### 7.8 Make Files System Starts

| B COM1 - PUTTY                                                |               |                | _ 🗆 × |
|---------------------------------------------------------------|---------------|----------------|-------|
| UBI tools PATH : mkimage504/mkimage                           | [OK]          |                |       |
| Make<br>Refresh<br>Return                                     |               |                |       |
|                                                               |               | ]              |       |
|                                                               |               |                |       |
| Use arrow keys to go up and down, Press<br>type 'R' to Reboot | s enter to se | elect a choice | •     |

#### Note

- Use Arrow keys up and down to selection the functions.
- Use Arrow keys left and right to go to higher or lower levels of menu screen.
- To force system go into DataFlash booting, repeatedly keying "!" (Shift +1) right after PAC-4000 power on.

# 8. Appendix

#### 8.1 Utility Collection

- Busybox v1.14.2: tiny utility collection
- sysvinit v2.86: standard Linux initialization
- util-linux-mount/umount v2.12r: support long file name
- ssh v4.6p1: support sftp server
- usbutils v0.7: USB id program
- lighttpd v 1.4.28: web server
- wget v1.9.1: used in ipkg software
- iptables v1.3.8: IP routing
- ipkg v.0.99.163: software package management
- procps v3.2.7: support webmin process management
- vsftpd v2.0.5: ftp server
- bash v3.2: GNU shell
- wireless\_tools v29: wireless LAN utility
- ppp v2.4.3: pp dial up utility
- psmics v22.2: procps supplement
- artila utility v.1.1: handy utility added by Artila

You can find more utility on Artila FTP and use ipkg to install the utility.

#### 8.2 ipkg Software Package Management

PAC-4000 uses *ipkg* to manage the software installation, upgrade and removal. Artila will continuously add the kernel module and utility on Artila FTP, user can install these software from Artila FTP. In addition user can also setup your FTP server to update the software you want.

#### How to setup ipkg via internet

enable DHCP

#### \$ udhcpc eth0

make sure your network environment can access internet

\$ ping <u>www.artila.com</u>

#### modify /etc/ipkg.conf

add the following two lines src/gz arm http://www.artila.com/download/ipkgs/9G20/utility/ src/gz kernel http://www.artila.com/download/ipkgs/9G20/modules/ comment out other package source save and quit

#### execute ipkg update

\$ ipkg update

examples of package installation

\$ ipkg install pythoncore
\$ ipkg install pythonpyserial

#### How to setup ipkg via USB disk

You can also copy the Utility and module folder from Artila FTP to a USB disk, then use USB disk to install the software by changing the *ipkg.conf* src/gz usb\_arm ftp://root:root@127.0.0.1/media/sda1/Utility src/gz usb\_kernel ftp://root:root@127.0.0.1/media/sda1/modules

Make sure the USB disk is correctly mounted, now use command:

#### ipkg update

To update the package list and use

#### ipkg install webmin

To install webmin. Webmin is a web-based interface to system administration.

To start webmin, go to /etc/webmin and type

#### start webmin

Then you can use browser to visit PAC-4000 port 10000.

http://192.168.2.127:10000

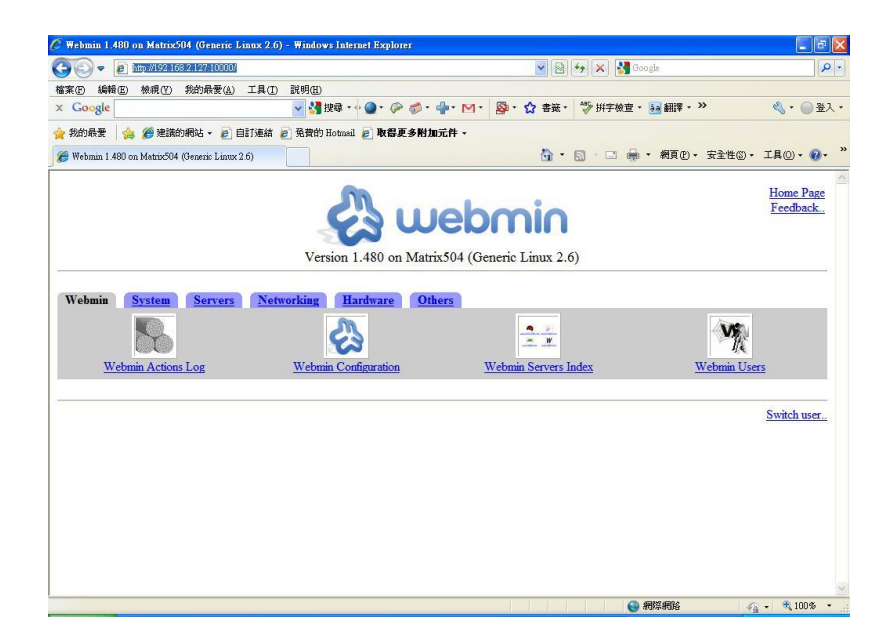

The webmin for PAC-4000 provides following modules:

- Webmin: webmin configuration
- System: system boot, process and log management
- Server: Apache and SSH server configuration
- Network: network configuration
- Hardware: RTC setting
- Others: File manager, upload and download

Remember to use command:

#### depmod –a /lib/modules/2.6.29.4/modules.dep

To update the dependency list if new kernel module were added.